## CNT 4714: Enterprise Computing Summer 2014

Client User Creation In The MySQL Workbench

| Instructor : | Dr. Mark Llewellyn                            |
|--------------|-----------------------------------------------|
|              | markl@cs.ucf.edu                              |
|              | HEC 236, 407-823-2790                         |
|              | http://www.cs.ucf.edu/courses/cnt4714/sum2014 |

Department of Electrical Engineering and Computer Science Computer Science Division University of Central Florida

CNT 4714: Client Creation In The MySQL Workbench

Page 1

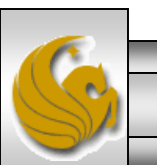

## Client User Creation In The MySQL Workbench

- For Project 5 you need to create two new clients for the project5 database and assign them specific privileges on the database.
- This set of slides steps you through that process using the MySQL Workbench.
- This can also be done via the MySQL command line client, however, it requires issuing specific GRANT commands and while providing finer grained privilege detail, goes a bit beyond what we need for this project.

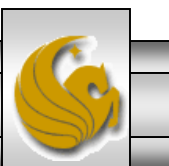

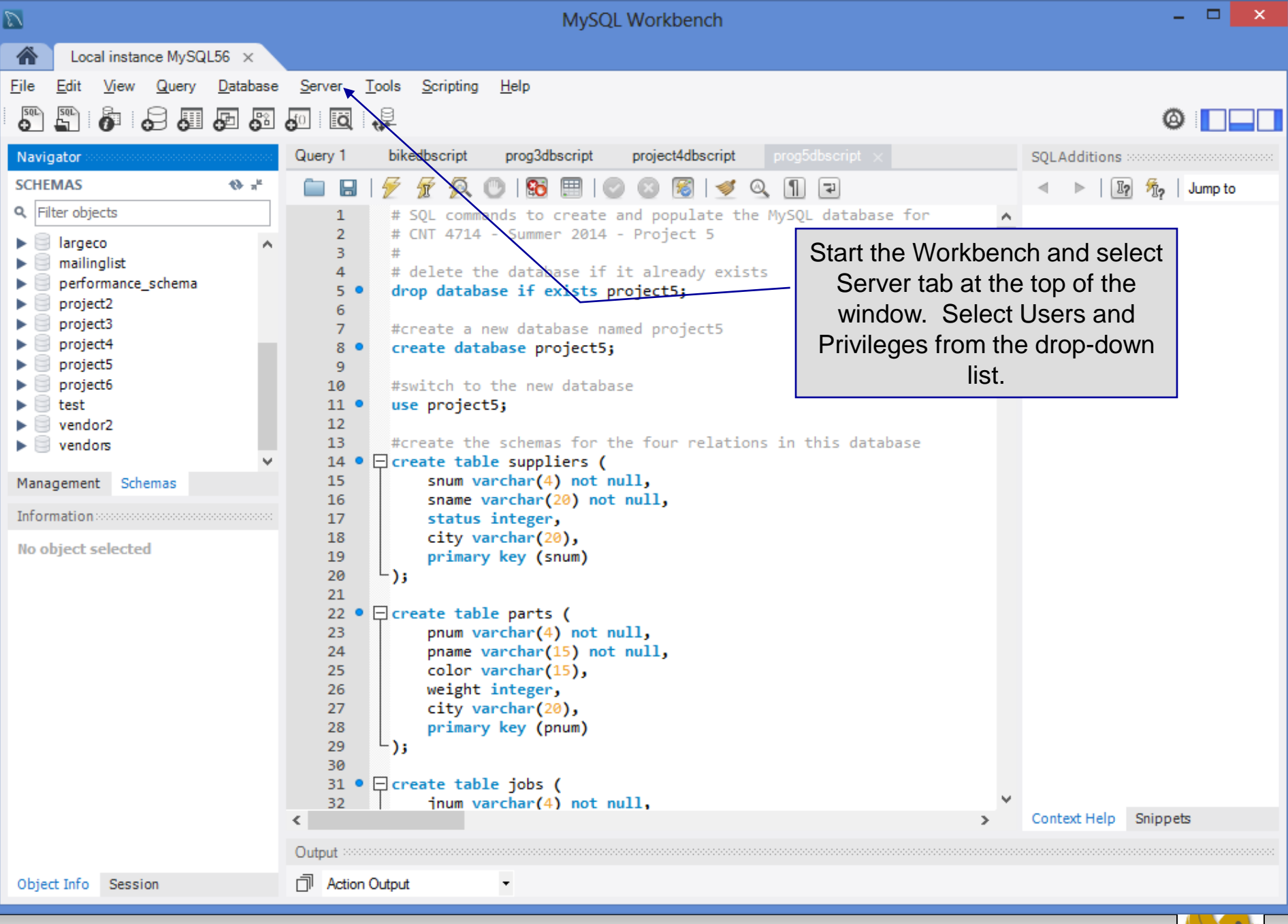

Page 3

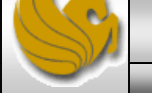

| 2                                                                                                    | MySQ                                                                                                    | L Workbench                                                                                                    | - 🗆 🗙                                                                                                    |
|----------------------------------------------------------------------------------------------------|----------------------------------------------------------------------------------------------------|----------------------------------------------------------------------------------------------------|----------------------------------------------------------------------------------------------------|
| Local instance MySQL56 ×                                                                                                    |                                                                                                    |                                                                                                    |                                                                                                    |
| File Edit View Query Database                                                                                                    | Server <u>T</u> ools <u>S</u> cripting <u>H</u> elp<br>Query 1 bikedbscript prog3dbscript                                                                                                    | project4dbscript prog5dbscript Administration - Users                                                                                                    | and Privil 🗙                                                                                                    |
| Navigator   SCHEMAS   Filter objects   Iargeco   mailinglist   performance_schema   project2   project3   project5   project6   test   vendor2   vendors   Management Schemas Information No object selected | Query 1     bikedbscript     prog3dbscript       Image: Construct the second second s | project4dbscript       prog5dbscript       Administration - Users         Details for account root@localhost         Login       Account Limits       Administrative Roles       Schema Privileges         Login       Account Limits       Administrative Roles       Schema Privileges         Login       Name:       root         Authentication Type:       Standard       Image: Standard         Limit to       You'll now see a window that a to create user accounts an permissions on those accounts are permissions on those accounts are permissions are permissions are permissio | You may create multiple accour<br>to connect from different hosts<br>For the standard password and<br>select 'Standard'.<br>allows you<br>nd set<br>count.<br>root user<br>ain to confirm<br>on here. |
| Object Info Session                                                                                                    | Add Account Delete                                                                                                    | Revoke All Privileges Expire Password Revert                                                                                                    | Apply Refresh                                                                                                    |

S

|                          |                                         | MySQL Workbench                                                         | - 🗆 🗙        |
|--------------------------|-----------------------------------------|-------------------------------------------------------------------------|--------------|
| Local instance MvSQL56 ( | (bikedb) × Local instance MySQL56 (proj |                                                                         |              |
| File Edit View Query D:  | atabase Server Tools Scripting Help     |                                                                         |              |
|                          |                                         |                                                                         |              |
|                          | 8 <b>6 0</b>                            |                                                                         | ∅            |
| Navigator                | Query 1 prog6dbscript Administration -  | Users and Privil 🗙                                                      |              |
| SCHEMAS 📲 🎨              |                                         |                                                                         |              |
| Q Filter objects         |                                         |                                                                         |              |
| ▶ 🗐 bikedb               |                                         |                                                                         |              |
| colorsurvey              | User Accounts                           | Details for account newuser@%                                           |              |
| guestbook                | Hear From Heat                          | Orin Account Limite Administrative Deles Scheme Drivilages              |              |
| argeco     mailinglist   | root localhost                          |                                                                         |              |
| project2                 | root 127.0.0.1                          | Login Name: dient 1 You may create multiple accounts with the same name |              |
| project3                 | root ::1                                | to connect from different nosts.                                        |              |
| project4                 | newuser %                               | For the standard password and/or host based authenticat                 | ion,         |
| project6                 |                                         | Authentication Type: Scandard v select 'Standard'.                      |              |
| test                     |                                         |                                                                         |              |
| vendor2                  |                                         | Limit Connectivity to Hosts Matching: % % and _ wildcards may be used   |              |
| vendors                  |                                         | Password: ****** Type a password to reset it.                           |              |
|                          |                                         | Weak password.                                                          |              |
|                          |                                         |                                                                         |              |
|                          |                                         | Confirm Password:                                                       |              |
|                          |                                         |                                                                         |              |
|                          |                                         |                                                                         |              |
| Management Schemas       |                                         |                                                                         |              |
| Hanagement Schemas       |                                         | Enter the information for the new user                                  |              |
| Information              |                                         | named "client1" as shown.                                               |              |
| No object selected       |                                         | Click the Ap                                                            | oply         |
|                          | -                                       | button wh                                                               | en           |
|                          |                                         | finished                                                                |              |
|                          |                                         |                                                                         | 1            |
|                          |                                         |                                                                         |              |
|                          |                                         |                                                                         |              |
|                          |                                         |                                                                         |              |
|                          | < >                                     |                                                                         |              |
|                          | Add Account Drop                        | Revoke All Privileges Expire Password Revert                            | oply Refresh |
| Object Info Session      |                                         |                                                                         |              |
|                          |                                         |                                                                         |              |
| CNT 4714: C              | lient Creation In The I                 | AvSQL Workbench Page 5 Dr. Mark Llewellvn ©                             |              |
|                          |                                         |                                                                         |              |

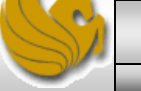

| $\mathcal{D}$          |                                                    |                           |                                              |           | Μ                     | lySQL Wor       | rkbench                             |                                                                                      | - • ×   |
|------------------------|----------------------------------------------------|---------------------------|----------------------------------------------|-----------|-----------------------|-----------------|-------------------------------------|--------------------------------------------------------------------------------------|---------|
|                        | Local instance MySQL56 (                           | (bikedb) × Loc            | al instance MySQL56 (proj 🛪                  |           |                       |                 |                                     |                                                                                      |         |
| <u>F</u> ile           | <u>E</u> dit <u>V</u> iew <u>Q</u> uery <u>D</u> a | atabase <u>S</u> erver    | <u>T</u> ools <u>S</u> cripting <u>H</u> elp | _         |                       |                 |                                     |                                                                                      | ORACLE" |
|                        | 5 6 6 5 6 5                                        | 8 🗗 🖸 🏘                   |                                              |           |                       |                 |                                     |                                                                                      | 0       |
| Navig                  | gator                                              | Query 1 prog              | 6dbscript Administration -                   | Users and | l Privil 🗙            |                 |                                     |                                                                                      |         |
| SCHE                   | Iter objects                                       | Local in<br>User Accounts | istance MySQL56<br>rs and Privileges         | Details   | for account newus     | ser@%           |                                     |                                                                                      |         |
|                        | largeco                                            | User                      | From Host                                    | Login     | Account Limits Adr    | ministrative Ro | oles Schema Privileges              |                                                                                      |         |
|                        | mailinglist<br>project2<br>project3<br>project4    | client1<br>root<br>root   | %<br>localhost<br>127.0.0.1<br>1             |           | Lo                    | ogin Name:      | dient2                              | You may create multiple accounts with the same name to connect from different hosts. |         |
|                        | project5<br>project6                               | newuser                   | %                                            |           | Authentica            | ation Type:     | Standard v                          | For the standard password and/or host based authentication,<br>select 'Standard'.    |         |
|                        | test<br>vendor2<br>vendors                         |                           |                                              | Limit     | Connectivity to Hosts | s Matching:     | %                                   | % and _ wildcards may be used                                                        |         |
|                        | Vendola -                                          |                           |                                              |           |                       | Password:       | ******                              | Type a password to reset it.                                                         |         |
|                        |                                                    |                           |                                              |           | Confirm               | Password:       | Weak password.                      | Enter password again to confirm.                                                     |         |
| Mana<br>Infor<br>No ol | agement Schemas mation                             |                           |                                              |           | Repeat th             | ne step<br>Ap   | os for client2. Click<br>ply button | the                                                                                  |         |
|                        |                                                    | <                         | >                                            |           |                       |                 |                                     |                                                                                      |         |
| <<br>Obje              | ct Info Session                                    | Add Account               | Drop                                         |           |                       |                 | Rev                                 | voke All Privileges Expire Password Revert Apply                                     | Refresh |

Page 6

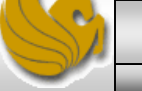

| N                             |                                                                     | MySQL Workbench                                                                                           | - 🗆 🗙   |
|-------------------------------|---------------------------------------------------------------------|----------------------------------------------------------------------------------------------------|---------|
| Local instance MySQL56        | bikedb) × Local instance MySQL56 (proj ×                            |                                                                                                    |         |
| <u>File Edit View Query D</u> | atabase <u>S</u> erver <u>T</u> ools <u>S</u> cripting <u>H</u> elp |                                                                                                    | ORACLE" |
|                               |                                                                     |                                                                                                    |         |
|                               |                                                                     | Users and Divid                                                                                           |         |
| Navigator                     | Query I prog6dbscript Administration -                              |                                                                                                    |         |
| SCHEMAS at the                | Local instance MySQL56                                              |                                                                                                    |         |
|                               | Users and Privileges                                                |                                                                                                    |         |
| Colorsurvey                   | Liser Accounts                                                      | Details for account client1@%                                                                             |         |
| guestbook                     |                                                                     |                                                                                                    |         |
| Iargeco     mailinglist       | User From Host                                                      | Cogin Account Limits Administrative Roles Schema Privileges                                               |         |
| project2                      | client2 %                                                           | Login Name: client1 You may create multiple accounts with the same name to connect from different hosts.  |         |
| project3                      | root localhost                                                      |                                                                                                    |         |
| project5                      | root ::1                                                            | Authentication Type: Standard Standard Standard Standard Standard Standard Standard Standard Standard     |         |
| project6                      |                                                                     |                                                                                                    |         |
| vendor2                       |                                                                     | Limit Connectivity to Hosts Matching: % % and _ wildcards may be used                                     |         |
| vendors                       |                                                                     | Password: ******************* Type a password to reset it.                                                |         |
|                               |                                                                     | Consider using a password with 8 or more characters with mixed case letters, numbers and punctuation mark | s.      |
|                               |                                                                     | Confirm Password                                                                                          |         |
|                               |                                                                     |                                                                                                    |         |
|                               |                                                                     |                                                                                                    |         |
|                               |                                                                     |                                                                                                    |         |
| Management Schemas            |                                                                     |                                                                                                    |         |
| Information                   |                                                                     |                                                                                                    |         |
| No object selected            |                                                                     | You have now created your two client                                                                      |         |
|                               |                                                                     | accounts Next you need to set the                                                                         |         |
|                               |                                                                     | permissions (as outlined in the                                                                           |         |
|                               |                                                                     | permissions (as oddined in the                                                                            |         |
|                               |                                                                     | assignment) for each cheft user.                                                                          |         |
|                               |                                                                     |                                                                                                    |         |
|                               | < >>                                                                |                                                                                                    |         |
|                               | Add Account Drop                                                    | Revoke All Privileges Evoire Password Revert Apoly                                                        | Refresh |
| Object Info Session           | nee needen er op                                                    | Кеконс янтичедеа скристаалного кекоте ярру                                                                | Renear  |
|                               |                                                                     |                                                                                                    |         |
| CNT 4714: C                   | lient Creation In The I                                             | MySQL Workbench Page 7 Dr. Mark Llewellyn ©                                                               |         |

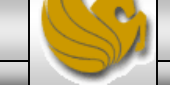

| Ν                        |                                          | MySQL Workbench                                                                                        | - 🗆 🗙      |
|--------------------------|------------------------------------------|----------------------------------------------------------------------------------------------------|------------|
| Local instance MySQL56 ( | nikedb) × Local instance MySQL56 (proj > |                                                                                                    |            |
| File Edit View Query Da  | tabase Server Tools Scripting Help       |                                                                                                    | ORACLE"    |
|                          |                                          |                                                                                                    |            |
|                          |                                          |                                                                                                    |            |
| Navigator                | Query 1 prog6dbscript Administration -   | Users and Privil ×                                                                                     |            |
| SCHEMAS 📲 🎨              | Local instance MySQL56                   |                                                                                                    |            |
| Q Filter objects         | Users and Privileges                     |                                                                                                    |            |
| bikedb                   |                                          |                                                                                                    |            |
| guestbook                | User Accounts                            | Details for account client1@%                                                                          |            |
| Iargeco                  | User From Host                           | Login Account Limits Administrative Roles Schema Privileges                                            |            |
| mailinglist              | client1 %                                | You may create multiple accounts with the same name                                                    |            |
| project3                 | root localhost                           | to connect from different hosts.                                                                       |            |
| project4                 | root 127.0.0.1                           | For the standard password and/or host based authenticatio                                              | n,         |
| project6                 |                                          | Authentication Type: Scandard select 'Standard'.                                                       |            |
| ▶ 🗎 test                 |                                          | Limit Connectivity to Links Matching.                                                                  |            |
| vendor2                  |                                          |                                                                                                    |            |
|                          |                                          | Password: Type a password to reset it.                                                                 |            |
|                          |                                          | Consider using a password with 8 or more characters with mixed case letters, numbers and punctuation n | narks.     |
|                          |                                          | Confirm Password: ************************************                                                 |            |
|                          |                                          |                                                                                                    |            |
|                          |                                          |                                                                                                    |            |
| Management Schemes       |                                          |                                                                                                    |            |
| Management Schemas       |                                          |                                                                                                    |            |
| Information              |                                          |                                                                                                    |            |
| No object selected       |                                          |                                                                                                    |            |
|                          |                                          | Select a user (client1 in this case) and                                                               |            |
|                          |                                          | then click the Schema Privileges tab on                                                                |            |
|                          |                                          | the right side of the window                                                                           |            |
|                          |                                          |                                                                                                    |            |
|                          |                                          |                                                                                                    |            |
|                          | <                                        |                                                                                                    |            |
|                          | Add Account Dres                         | Dauaka All Drivilanan Everina Danaward Davart Arr                                                      | Defrech    |
| Object Info Session      | Aud Account Drop                         | Revoke All Privileges Expire Password Revert App                                                       | Ny Reifesh |
| object in o bearon       |                                          |                                                                                                    |            |
| CNT 4714: C              | ient Creation In The I                   | MySQL Workbench Page 8 Dr. Mark Llewellyn ©                                                            |            |

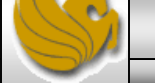

|                                                                                                    |                                                                                                    | MySQL Workbench                                                                                                    | <u>×</u>                         |
|----------------------------------------------------------------------------------------------------|----------------------------------------------------------------------------------------------------|----------------------------------------------------------------------------------------------------|----------------------------------|
| A Local instance MySQL56 (                                                                                                    | bikedb) × Local instance MySQL56 (proj                                                                                                    | ×                                                                                                    |                                  |
| <u>F</u> ile <u>E</u> dit <u>V</u> iew <u>Q</u> uery <u>D</u> a                                                                                                    | atabase <u>S</u> erver <u>T</u> ools <u>S</u> cripting <u>H</u> elp                                                                                                    |                                                                                                    | ORACLE                           |
| 8 8 6 6 5 5 5                                                                                                    |                                                                                                    |                                                                                                    | Ø <b>–</b> – –                   |
| Navigator                                                                                                    | Query 1 prog6dbscript Administration                                                                                                    |                                                                                                    |                                  |
| SCHEMAS <sup>#</sup><br>G Filter objects<br>⇒ bikedb<br>⇒ colorsurvey<br>⇒ guestbook<br>⇒ largeco<br>⇒ mailinglist<br>⇒ project2<br>⇒ project3<br>⇒ project5<br>⇒ project5<br>⇒ project6<br>⇒ test<br>> vendor2<br>> vendors | Local instance MySQL56<br>Users and Privileges<br>User Accounts<br>User Accounts<br>User 1 %<br>client1 %<br>client2 %<br>root localhost<br>root 127.0.0.1<br>root ::1 | Details for account client1@%         Login       Account Limits         Administrative Roles       Schema Privileges         Schema       Privileges          Schema and Host fields may use % and _ wildcards.<br>The server will match specific entries before wildcarded ones. | Delete Entry Add Entry           |
| Management Schemas                                                                                                    |                                                                                                    |                                                                                                    |                                  |
| Information                                                                                                    |                                                                                                    | From the Schema Privileges window<br>click the Add Entry button                                                                                                    | CREATE TEMPORARY TABLES          |
|                                                                                                    |                                                                                                    |                                                                                                    | Unselect All Select "ALL"        |
|                                                                                                    | < >                                                                                                    |                                                                                                    |                                  |
| Image: Object Info     Session                                                                                                    | Add Account Drop                                                                                                    | Revoke All Privileges Expir                                                                                                    | re Password Revert Apply Refresh |

Page 9

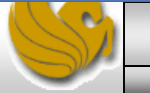

| $\mathbb{D}$   | MySQL Workbench                                                                                                    | -   |                  |
|----------------|----------------------------------------------------------------------------------------------------|-----|------------------|
|                | Local instance MySQL56 (bikedb) × Local instance MySQL56 (proj ×                                                                                                    |     |                  |
| <u>F</u> ile   | Edit View Query Database Server Tools Scripting Help                                                                                                    | C   | RACLE            |
|                |                                                                                                    | ۵   |                  |
| Navig          | ator::::::::::::::::::::::::::::::::::::                                                                                                    |     |                  |
| SCHE           | MAS New Schema Privilege Definition -                                                                                                    | ×   |                  |
|                | bike Select the Schema for which the user 'dient1' will have the privileges you want to define.                                                                                                    |     |                  |
|                | colo<br>oue                                                                                                    | _   |                  |
|                | larg     O Any Schema (%)     This rule will apply to any schema name.                                                                                                    |     |                  |
|                | proj<br>proj<br>proj O Schemas matching pattern or name:<br>You may use _ and % as wildcards in a pattern.<br>Fiscape these characters with \ in case you want their literal value.                                                                                                    |     |                  |
| Mana<br>Inform | proj<br>proj<br>proj<br>test       bikedb         vent<br>vent       cgs2545vendors         vent<br>vent       guestbook         information\_schema         largeco         mailinglist         mysql         performance\_schema         project2         project3         project4         project5         project6         test         wendor2 |     | <b>&gt;</b><br>y |
| No ol          | Select the "Selected Schema" button<br>and then select the project5 database<br>from the selection box. Then click OK.                                                                                                    |     | LL."             |
| <<br>Obje      | Add Account Drop Revoke All Privileges Expire Password Revert Appl tinfo Session                                                                                                    | y F | Refresh          |
|                |                                                                                                    |     |                  |

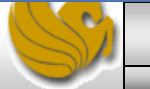

| D                                                                                                    |                                                                                                    |                                                                            | MySQL Workber                                                                     | nch                                                                                                    | - D ×                                                                                      |
|----------------------------------------------------------------------------------------------------|----------------------------------------------------------------------------------------------------|----------------------------------------------------------------------------|-----------------------------------------------------------------------------------|----------------------------------------------------------------------------------------------------|--------------------------------------------------------------------------------------------|
| A Local instance MySQL56 (                                                                                                    | bikedb) × Local instance MySQL56 (proj ;                                                                                                    | ×                                                                          |                                                                                   |                                                                                                    |                                                                                            |
| File Edit View Query Da<br>Navigator<br>SCHEMAS<br>Filter objects<br>bikedb<br>Colorsurvey                                                                                | atabase       Server       Tools       Scripting       Help         Image: Server 1       Image: Server 1       Image: Server 1       Administration         Image: Server 1       prog6dbscript       Administration         Image: Server 1       prog6dbscript       Administration         Image: Server 1       Local instance MySQL56       Users and Privileges         User Accounts       User Accounts       Server 1 | - Users and Privil ×                                                       | You've n<br>but the c<br>already ha                                               | ow returned to the Sche<br>options below are now ac<br>ad a project6 db that this<br>– simply ignore that c                                                            | ma Privileges window,<br>ccessible. (Note that I<br>client had privileges on<br>database.) |
| <ul> <li>guestbook</li> <li>largeco</li> </ul>                                                                                                    | User From Host                                                                                                    | Login Account Limits                                                       | Administrative Roles                                                              | Schema Privileges                                                                                                    |                                                                                            |
| <ul> <li>mailinglist</li> <li>project2</li> <li>project3</li> <li>project4</li> <li>project5</li> <li>project6</li> <li>test</li> <li>vendor2</li> <li>vendors</li> </ul> | client1 %<br>client2 %<br>root localhost<br>root 127.0.0.1<br>root ::1                                                                                                    | Schema<br>project6                                                         | Privileges                                                                        |                                                                                                    | >                                                                                          |
|                                                                                                    |                                                                                                    | Schema and Host field<br>The server will match s<br>The user 'client1'@'%' | ; may use % and _wildc<br>pecific entries before wil<br>will have the following a | ards.<br>dcarded ones.<br>ccess rights to the schema 'project6':                                                                                                    | Delete Entry Add Entry                                                                     |
| Management Schemas Information No object selected                                                                                                    |                                                                                                    | Delete<br>SHOW VIEW                                                        |                                                                                   | DUL Rights         CREATE         ALTER         REFERENCES         INDEX         CREATE VIEW         CREATE ROUTINE         ALTER ROUTINE         DROP         TRIGGER |                                                                                            |
|                                                                                                    | < >>                                                                                                    |                                                                            |                                                                                   |                                                                                                    | Unselect All Select "ALL"                                                                  |
| Object Info     Session                                                                                                    | Add Account Drop                                                                                                    |                                                                            |                                                                                   | Revoke All Privileges                                                                                                    | Expire Password Revert Apply Refresh                                                       |

Page 11

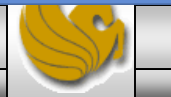

| Ø                                                                                                    |                                                                                                    | MySQL Workbench                                                                                                    | - 🗆 🗙                                                                                    |
|----------------------------------------------------------------------------------------------------|----------------------------------------------------------------------------------------------------|----------------------------------------------------------------------------------------------------|------------------------------------------------------------------------------------------|
| A Local instance MySQL56 ×                                                                                                    |                                                                                                    |                                                                                                    |                                                                                          |
| File Edit View Query Database                                                                                                    | Server Tools Scripting Help           Server         Tools         Scripting         Help           Image: Server         Image: Server         Image: Server         Image: Server           Image: Server         Image: Server         Image: Server         Image: Server           Image: Server         Image: Server         Image: Server         Image: Server           Image: Server         Image: Server         Image: Server         Image: Server           Image: Server         Image: Server         Image: Server         Image: Server           Image: Server         Image: Server         Image: Server         Image: Server           Image: Server         Image: Server         Image: Server         Image: Server           Image: Server         Image: Server         Image: Server         Image: Server           Image: Server         Image: Server         Image: Server         Image: Server           Image: Server         Image: Server         Image: Server         Image: Server         Image: Server           Image: Server         Image: Server         Image: Server         Image: Server         Image: Server           Image: Server         Image: Server         Image: Server         Image: Server         Image: Server | project4dbscript prog5dbscript Administration - (                                                                                                    | Client1 should have only selection and insertion                                         |
| <ul> <li>largeco</li> <li>mailinglist</li> <li>performance_schema</li> <li>project2</li> <li>project3</li> <li>project5</li> <li>project6</li> <li>test</li> <li>vendor2</li> <li>vendors</li> <li>Management Schemas</li> </ul> | User Accounts          User       From Host         (!) <anonymous>       %         client1       %         client2       %         root       localhost         root       127.0.0.1         root       ::1</anonymous>                                                                                                    | Details for account client1@%         Login       Account Limits       Administrative Roles       Schema Privileges         project6       INSERT, SELECT         project5       INSERT, SELECT          Schema and Host fields may use % and _wildcards.         The server will match specific entries before wildcarded ones         The user 'client1'@'%' will have the following access rights to         Object Rights       DEL Rights         INSERT       DEL REFERN         DELETE       INDEX         DELETE       CREATE N         SHOW VIEW       CREATE N         DROP       TRIGGER | privileges on the project6<br>database. Click those two<br>options only and click Apply. |
|                                                                                                    | $\langle \rangle$                                                                                                    |                                                                                                    |                                                                                          |
| Object Info Session                                                                                                    | Add Account Delete                                                                                                    | Revoke All Privileges                                                                                                    | Expire Password Revert Apply Refresh                                                     |
| CNT 4714: Client Cr                                                                                                    | eation In The MySQL W                                                                                                    | /orkbench Page 12                                                                                                    | Dr. Mark Llewellyn ©                                                                     |

Dr. Mark Llewellyn ©

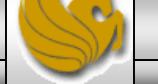

| D                                                                                                    |                                                                                                    | MySQL Workbench                                                                                                    | - 🗆 🗙                                                                                                 |
|----------------------------------------------------------------------------------------------------|----------------------------------------------------------------------------------------------------|----------------------------------------------------------------------------------------------------|----------------------------------------------------------------------------------------------------|
| A Local instance MySQL56 ×                                                                                                    |                                                                                                    |                                                                                                    |                                                                                                    |
| File Edit View Query Database                                                                                                    | Server Tools Scripting Help                                                                                                    |                                                                                                    | Ø <b>[</b> ]]                                                                                         |
| Navigator   SCHEMAS   Iargeco   mailinglist   performance_schema   project2   project5   project5   vendor2   vendor2   vendor3   Management Schemas Information Schema: project5 | Query 1       bikedbscript       prog3dbscript         Image: Construct the series of the series of the serie | project4dbscript       prog6dbscript       Administration - Users and Privil_ x         Details for account client2@%         Login       Account Limits       Administrative Roles       Schema Privileges         project5       SELECT, UPDATE       Select, UPDATE         project6       SELECT, UPDATE       ODL Rights       Other         Schema and Host fields may use % and _wildcards.       DDL Rights       Other         Schema and Host fields may use % and _wildcarded ones.       ODL Rights       Other         Object Rights       ODL Rights       Other       Repeat for cli         DELETE       INSERT       INDEX       Repeat for cli       have only         Update priv       Event       DROP       TRIGGER       DrojectS | Delete Entry Add Entry<br>Nights<br>ent2 who should<br>selection and<br>vileges on the<br>o database. |
| Object Info Session                                                                                                    | Aud Account Delete                                                                                                    | Revore Air Filvileges Expire Passivoru Revert                                                                                                    | мррту Кенсы                                                                                           |
| CNT 4714: Client C                                                                                                    | reation In The MySQL W                                                                                                    | orkbench Page 13 Dr. Mark Lle                                                                                                    | wellyn ©                                                                                              |

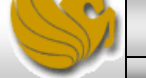

| 2            |                                                     |                                              | My            | SQL Workbench                     |                                                                                  |                                                                                                    | - 🗆 🗙                                                                                                |
|--------------|-----------------------------------------------------|----------------------------------------------|---------------|-----------------------------------|----------------------------------------------------------------------------------|----------------------------------------------------------------------------------------------------|----------------------------------------------------------------------------------------------------|
|              | Local instance MySQL56 (bike                        | edb) $	imes$ Local instance MySQL56 (project | 5)×           |                                   |                                                                                  |                                                                                                    |                                                                                                    |
| <u>F</u> ile | <u>E</u> dit <u>V</u> iew <u>D</u> atabase <u>T</u> | ools <u>S</u> cripting <u>H</u> elp          |               |                                   |                                                                                  |                                                                                                    | ORACLE                                                                                               |
|              | MySQL Connecti                                      | ions 🟵 🛇                                     |               | م                                 |                                                                                  | Shortcut                                                                                                    | S                                                                                                    |
|              | Local instance MyS                                  | QL56 client1                                 | 5             |                                   |                                                                                  |                                                                                                    | ySQL Doc Library                                                                                     |
|              |                                                     |                                              | Setup New Cor | nnection                          |                                                                                  | - 🗆 🗙                                                                                                    |                                                                                                    |
|              | Connection Name:                                    | client2                                      |               | T<br>T<br>                        | ype a name for the con                                                           | nection<br>t to the RDBMS                                                                                                   | /SQL Utilities                                                                                       |
|              | Parameters ss                                       | Advanced                                     |               |                                   |                                                                                  |                                                                                                    | tabase Migration                                                                                     |
|              | Hostname:                                           | 127.0.0.1                                    | Port: 3310    | Name or IP address of the server  | r host TCP/IP port.                                                              |                                                                                                    | /SQL Bug Reporter                                                                                    |
|              |                                                     |                                              |               |                                   |                                                                                  |                                                                                                    |                                                                                                    |
|              | Password:                                           | Store in Vault Clea                          | ar            | The user's password. Will be requ | uested la                                                                        |                                                                                                    |                                                                                                    |
|              | Default Schema:                                     |                                              |               | The schema to use as default sch  | hema. Le To test<br>the ma<br>and c<br>start c<br>client1 o<br>be doing<br>creat | your work, g<br>in workbend<br>pen a conn-<br>juerying, bu<br>or client2. S<br>g this a lot, l<br>ing a conne<br>each clien | go back to<br>ch screen<br>ection to<br>t login as<br>Since you'll<br>I'd suggest<br>ction for<br>t. |
|              | Configure Server                                    | Management                                   |               | Test Connect                      | tion Cancel                                                                      | ОК                                                                                                    |                                                                                                    |
| С            | NT 4714: Clie                                       | ent Creation In The                          | MySQL Workbe  | ench Page 14                      | Dr. Ma                                                                           | rk Llewelly                                                                                                    | n ©                                                                                                  |
| _            |                                                     |                                              | -             |                                   |                                                                                  |                                                                                                    |                                                                                                    |

|                                                               |                                                    | MySQL Workbench  |                                |
|---------------------------------------------------------------|----------------------------------------------------|------------------|--------------------------------|
| ▲ Local instance MySQL56 ×                                    | client1 × client2 ×                                |                  |                                |
| <u>File E</u> dit <u>V</u> iew <u>Q</u> uery <u>D</u> atabase | <u>Server</u> Tools <u>S</u> cripting <u>H</u> elp |                  |                                |
| » § 6 8 . 8                                                   |                                                    |                  |                                |
| Navigator                                                     | Query 1 ×                                          |                  | The Workbench after logging    |
| SCHEMAS 🚸 📲                                                   |                                                    |                  | in on the client2 connection.  |
| Q Filter objects                                              |                                                    |                  | Notice that the only           |
| information_schema                                            |                                                    |                  | databases available to this    |
| ▼                                                             |                                                    |                  | user are the project5 and test |
| Views                                                         |                                                    |                  | (default) databases. Those     |
| Stored Procedures                                             |                                                    |                  | that were accessible to the    |
| Punctions project6                                            |                                                    |                  | root are not visible now.      |
| ▶ 🗐 test                                                      |                                                    |                  |                                |
|                                                               |                                                    |                  |                                |
|                                                               |                                                    |                  |                                |
| Management Schemas                                            |                                                    |                  |                                |
| Information                                                   |                                                    |                  |                                |
| Schema: project5                                              |                                                    |                  |                                |
|                                                               |                                                    |                  |                                |
|                                                               |                                                    |                  |                                |
|                                                               |                                                    |                  |                                |
|                                                               |                                                    |                  |                                |
|                                                               |                                                    |                  |                                |
|                                                               |                                                    |                  |                                |
|                                                               |                                                    |                  |                                |
|                                                               |                                                    |                  |                                |
|                                                               | <                                                  |                  | > Context Help Snippets        |
|                                                               | Output                                             |                  |                                |
| Object Info Session                                           | Action Output                                      |                  |                                |
|                                                               |                                                    |                  |                                |
| CNT 4714: Client C                                            | Creation In The MySQL W                            | orkbench Page 15 | Dr. Mark Llewellyn © 🛛 🦲 🖉     |

<u>\_\_\_\_\_</u>

| D                                                                                                    |                                                     | MySQL Workbench       | <mark>×</mark>                     |  |  |
|----------------------------------------------------------------------------------------------------|-----------------------------------------------------|-----------------------|------------------------------------|--|--|
| A Local instance MySQL56 ×                                                                                                    | client1 × client2 ×                                 |                       |                                    |  |  |
| <u>File E</u> dit <u>V</u> iew <u>Q</u> uery <u>D</u> atabase                                                                             | <u>Server T</u> ools <u>S</u> cripting <u>H</u> elp | )                     |                                    |  |  |
| 8 8 6 8 6 8                                                                                                    |                                                     |                       | Ø <b>–</b> –                       |  |  |
| Navigator                                                                                                    | Query 1 🗙                                           |                       | SQLAdditions                       |  |  |
| SCHEMAS 🚷 🛪 🖞                                                                                                    | 🗀 🖬   🗲 🛣 👰 🔘                                       | 🔀 🖽   🕗 🙁 🕱   🛫 🔍 👖 🖃 | ⊲ ⊳   📭 👫 ≀   Jump to              |  |  |
| Q Filter objects                                                                                                    | 1 • select * from su                                | uppliers              | $\sim$                             |  |  |
| information_schema                                                                                                    |                                                     |                       |                                    |  |  |
| <ul> <li>project5</li> <li>Tables</li> <li>Views</li> <li>Stored Procedures</li> <li>Functions</li> <li>project6</li> <li>test</li> </ul> |                                                     |                       | Client2 has select privileges      |  |  |
|                                                                                                    | <                                                   |                       | this quory executes properly       |  |  |
|                                                                                                    | Result Grid 🔢 🚷 Filter Rows:                        | Edit: 🔏 🔜 Export/Im   |                                    |  |  |
| Management Schemag                                                                                                    | snum sname                                          | status city           |                                    |  |  |
| Management Schemas                                                                                                    | S1 Michael Scuhmacher                               | 1 Berlin              |                                    |  |  |
| Information                                                                                                    | S10 David Coulthard                                 | 2 London              |                                    |  |  |
| Schema: project5                                                                                                    | S11 Bernard Hinault                                 | 7 Paris               |                                    |  |  |
|                                                                                                    | S12 Eddy Merckx                                     | 1 Brussels            | Editor                             |  |  |
|                                                                                                    | S17 Rubens Barichello                               | 3 Sao Paulo           |                                    |  |  |
|                                                                                                    | S2 Juan Pablo Montoya                               | 4 Interlagos          |                                    |  |  |
|                                                                                                    | S22 Jan Ullrich                                     | 5 Bonn                | Field<br>Types                     |  |  |
|                                                                                                    | S3 Dietrich Thurau                                  | 1 Berlin              |                                    |  |  |
|                                                                                                    | S32 Bernd Schnieder                                 | 2 Berlin              |                                    |  |  |
|                                                                                                    | S4 Mark Webber                                      | 5 Melbourne           | Query                              |  |  |
|                                                                                                    | S5 Jenson Button                                    | 4 London              | 2003                               |  |  |
|                                                                                                    | S6 Nicola Gianniberti                               | 12 Milan              |                                    |  |  |
|                                                                                                    | suppliers I X                                       |                       | Apply Cancel Context Help Snippets |  |  |
|                                                                                                    | Output                                              |                       |                                    |  |  |
| Object Info Session                                                                                                    | Action Output                                       |                       |                                    |  |  |
| CNT 4714: Client Creation In The MySOL Workbanch Bage 16 Dr. Mark Llowellyn @                                                             |                                                     |                       |                                    |  |  |

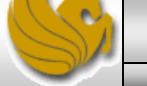

|                                                               | MySQL Workbench                                                         |                                          | - 🗆 🗙                                   |
|---------------------------------------------------------------|-------------------------------------------------------------------------|------------------------------------------|-----------------------------------------|
| A Local instance MySQL56 ×                                    | client1 × client2 ×                                                     |                                          |                                         |
| <u>File E</u> dit <u>V</u> iew <u>Q</u> uery <u>D</u> atabase | <u>S</u> erver <u>T</u> ools <u>S</u> cripting <u>H</u> elp             |                                          |                                         |
| 8 🖺 6 🔂 🖉 🖉                                                   |                                                                         |                                          | Ø 📘 🗖                                   |
| Navigator                                                     | Query 1 SQL File 1* ×                                                   |                                          | SQLAdditions                            |
| SCHEMAS 🚸 📲                                                   | 🗀 🖬   🗲 😥 👰 🕐   🔀 🖽   ⊘ 📀 😼   🛫 🔍                                       | 1 7                                      | < 🕨   🛐 👫 💡   Jump to                   |
| <b>Q</b> Filter objects                                       | 1 • insert into suppliers values('S99', 'Megan F                        | ox', 9,'Orlando')                        |                                         |
| information_schema                                            | *                                                                       |                                          |                                         |
| Tables                                                        |                                                                         |                                          |                                         |
| Views Stored Procedures                                       |                                                                         |                                          | _                                       |
| Functions                                                     |                                                                         | Client2 atte                             | empts to execute                        |
| project6 test                                                 |                                                                         | an insert co                             | mmand, but does                         |
|                                                               |                                                                         | not have thi                             | s privilege on the                      |
|                                                               |                                                                         | project5 d                               | atabase, so the                         |
| Management Scheman                                            |                                                                         | DBMS deni                                | es the operation                        |
| Management Schemas                                            |                                                                         | and no ir                                | sert operation                          |
|                                                               |                                                                         | C                                        | ccurs.                                  |
| Schema: project5                                              |                                                                         |                                          |                                         |
|                                                               |                                                                         |                                          |                                         |
|                                                               |                                                                         |                                          |                                         |
|                                                               | <                                                                       | ×                                        | Context Help Snippets                   |
|                                                               | Output                                                                  |                                          |                                         |
|                                                               | ☐ Action Output                                                         |                                          |                                         |
|                                                               | Time Action                                                             | Message                                  | Duration / Fetch                        |
|                                                               | 1 17:41:58 select * from suppliers LIMIT 0, 1000                        | 15 row(s) returned                       | 0.000 sec / 0.000 sec                   |
|                                                               | 2 17:43:54 insert into suppliers values('S99','Megan Fox', 9,'Orlando') | Error Code: 1142. INSERT com Error Code: | 1142. INSERT command denied to user 'cl |
|                                                               |                                                                         |                                          |                                         |
| Object Info Session                                           |                                                                         |                                          |                                         |
| CNT 4714: Client Cre                                          | eation In The MvSQL Workbench Pa                                        | age 17 Dr. Mark L                        | lewellvn ©                              |